## **Guided Project 1-3**

In this project, you create a memo for American River Cycling Club (ARCC) about using heart rate to increase the effectiveness of training. See *Appendix B: Business Document Formats* (online resource) for examples of business document formats.

[Student Learning Outcomes 1.1, 1.2, 1.3, 1.5, 1.6, 1.7, 1.8]

File Needed: *HeartRate-01.docx* (Student data files are available in the Library of your SIMnet account.) Completed Project File Name: [your initials] Word 1-3.docx

#### Skills Covered in This Project

- Open and edit an existing document.
- · Change line spacing.
- Change paragraph spacing.
- Use Show/Hide.
- Add a memo heading to a document.
- Change paragraph alignment.
- Change font size and apply styles and effects.
- Use the Format Painter.
- Add text highlight color.
- Insert a non-breaking space.
- Use the Thesaurus.
- Add words to the dictionary.
- Add document properties.

### 1. Open the *HeartRate-01* document from your student data files.

- a. Click the File tab to open the Backstage view and click Open on the left.
- b. Click Browse to open the Open dialog box.
- c. Browse to locate the *HeartRate-01* document, select the document, and click **Open**. If the document opens in *Protected View*, click the **Enable Editing** button.
- 2. Save the document as [your initials] Word 1-3.
  - a. Click the **File** tab to open the *Backstage* view and select **Save As** on the left. If your document is saved on *OneDrive* and *AutoSave* is turned on, select **Save a Copy**.
  - b. Click Browse to open the Save As dialog box and select the desired location to save the file.
  - c. Type [your initials] Word 1-3 as the file name.
  - d. Click Save to save the document and close the Save As dialog box.
- 3. Change the line and paragraph spacing for the entire document and insert a paragraph break between each paragraph.
  - a. Press Ctrl+A to select the entire document.
  - b. Click the Paragraph launcher [Home or Layout tab, Paragraph group]. The Paragraph dialog box opens.
  - c. Click the Line spacing drop-down list and select Single.
  - d. Change the After paragraph spacing to 0 pt.
  - e. Click OK to close the Paragraph dialog box.
  - f. Turn on Show/Hide [Home tab, Paragraph group] if it is not already on.
  - g. Click at the end of each paragraph and press **Enter** once to add a blank line between each of the paragraphs. Don't press *Enter* after the last body paragraph. A paragraph symbol marks the end of each paragraph.
- 4. Add a memo heading to the document.
  - a. Place your insertion point at the beginning of the first paragraph ("What is Maximum Heart Rate?") and

# (ه

#### press Enter.

- b. Place the insertion point on the blank line above the first paragraph.
- c. Type TO: and press Tab two times.
- d. Type All ARCC Club Members and press Enter two times.
- e. Type FROM: and press Tab two times.
- f. Type Taylor Mathos, ARCC Coach and press Enter two times.
- g. Type DATE: and press Tab two times.
- h. Type the current date in month, day, year format (January 1, 2023) and press Enter two times.
- i. Type SUBJECT: and press Tab once.
- j. Type Heart Rate Training and press Enter two times.
- 5. Change the paragraph alignment and font styles of selected text.
  - a. Select the text in the body of the memo beginning with "220 Your Age ..." and ending with "... heart rate is 180.)", including the paragraph mark after "... heart rate is 180.)".
  - b. Click the Center button [Home tab, Paragraph group] or press Ctrl+E.
  - c. Select the paragraph beginning "220 Your Age ... " and click the Bold button [Home tab, Font group] or press Ctrl+B.
  - d. Select the paragraph beginning "(Example: ... " and click the Italic button [Home tab, Font group] or press Ctrl+I

→ All-ARCC-Club-Members¶

OM:→ → Taylor-Mathos.-ARCC-Coach¶ ¶ DATE:→ → January-1,-2023¶

(Examp

Your-actual-maximum-heart-rate-can-be-determined-by-a-graded-exercise-test.-Please-note-that-som

Figure 1-105 Memo heading added and paragraphs formatted

¶ SUBJECT: → Heart-Rate-Training¶

- e. Delete the blank line between the two centered lines of text (Figure 1-105).
- 6. Change the font and style of selected text.
  - a. Press Ctrl+A to select the entire document.
  - b. Click the Increase Font Size button [Home tab, Font group] to increase the font size to 12 pt. (Figure 1-106).
  - c. Select the words "What is Maximum Heart Rate?" in the first sentence of the first body paragraph.
  - d. Click the Font launcher [Home tab, Font group] to open the Font dialog box (Figure 1-107).
  - e. Change the Font style to Bold.
  - f. Change the Underline style to Words only.
  - g. Change the Underline color to the tenth color in the first row of the Theme Colors (Green, Accent 6).
  - h. Select the Small caps check box in the Effects area.
  - i. Click OK to close the Font dialog box.
  - j. Select the text if necessary and click the Format Painter button [Home tab, Clipboard group].
  - k. Select the words "Target Heart Rate Zone" in the first sentence of the fifth paragraph in the body ("You gain the most benefits ..."). The Format Painter applies the formatting to the selected words.
  - I. Select the last sentence of the fifth body paragraph ("Do not exercise above 85 percent ...") including the period at the end of the sentence
  - m. Click the Text Highlight Color drop-down arrow [Home tab, Font group] (Figure 1-108) and select the fourth option in the third row (Gray-25%).
- 7. Use a non-breaking space to keep words together.
  - a. Delete the space between the words "Target" and "Heart" in the first sentence of the fifth paragraph in the body ("You gain the most benefits ...").
  - b. Place your insertion point between these two words and press Ctrl+Shift+Spacebar to insert a non-breaking space. "Target" is wrapped to the next line so the words do not break between lines.
  - c. Delete the space between "80" and "percent" in the next sentence and press Ctrl+Shift+Spacebar to insert a non-breaking space.
- 8. Add Before paragraph spacing to the first line of the memo heading.
  - a. Place the insertion point in the first line of the memo heading ("TO: ....").
  - b. Change the Before spacing to 72 pt. [Layout tab, Paragraph group].

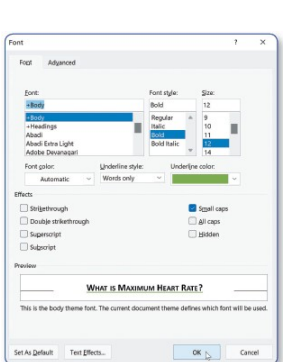

Figure 1-107 Change font style and effects

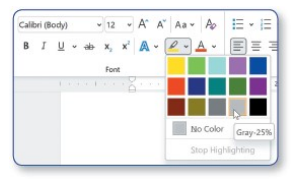

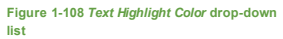

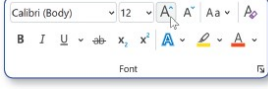

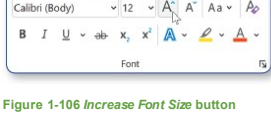

n-heart-nate || n-heart-nate-is-180.14

- 9. Use the Thesaurus to find synonyms for selected words.
  - a. Right-click the word "**medicines**" in the third sentence of the fourth body paragraph ("Your actual maximum ...").
  - b. Point to Synonyms to display a list of synonyms.
  - c. Select "medications" as the synonym (Figure 1-109).
  - d. Right-click the word "**added**" in the last sentence of the fifth paragraph ("You gain the most benefits ...").
  - e. Point to Synonyms and select "additional."
- 10. Add reference initials to the document.
  - a. Click at the end of the last paragraph and press Enter two times.
  - b. Type your reference initials in lowercase letters.
- 11. Add document properties.
  - a. Click the File tab to open the Backstage view.
  - b. Click Info on the left to display the document properties on the right.
  - c. Type Heart Rate Training in the Title text box.
  - d. Right-click the existing author in the *Author* area and select **Remove Person**.
  - e. Type Taylor Mathos in the Author text box.
  - f. Click the Show All Properties link at the bottom of the document properties.
  - g. Type ARCC in the Company text box.
  - h. Click the Back arrow in the upper-left corner of the Backstage view to return to the document.
- 12. Add words to the dictionary.
  - a. Right-click "**Mathos**" in the second line of the memo heading if it is marked as a potential spelling error and choose **Add to Dictionary** from the context menu.
  - b. Right-click your reference initials if they are marked as incorrectly spelled (red wavy underline) and choose Add to Dictionary.
- 13. Save and close the document (Figure 1-110).

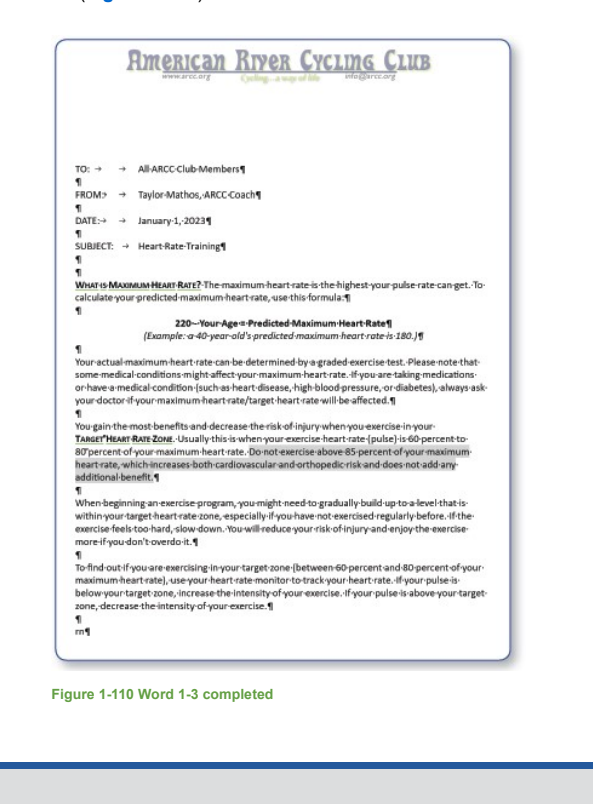

| ·Please·note·ti<br>king·medicines<br>etes),·always·a:                     | X cut      |             |               |
|---------------------------------------------------------------------------|------------|-------------|---------------|
|                                                                           | Paste O    | ptions:     |               |
|                                                                           | 🖗 🕻        | CA          |               |
| n-your-<br>-60-percent-to<br>your-maximun<br>not-add-any-                 | A Eont     |             |               |
|                                                                           | 🗐 Paragrap | ah          |               |
|                                                                           | Solock Au  | thors       |               |
|                                                                           | D Search * | medicines"  |               |
| •a·level·that·is<br>·ly·beforeIf·th<br>oy·the·exercise<br>80-percent-of·v | Synonyr    | ns >        | - medications |
|                                                                           | Bewrite    | Suggestions | drugs         |
|                                                                           | Translati  |             | pills         |
|                                                                           | 🕲 Link     | >           | prescriptions |
|                                                                           | D New Co   | mment       | treatments    |
| your ·pulse · is ·                                                        |            |             | Thesaurus     |

Figure 1-109 Select synonym from context menu

Page(s) ID wd21\_ip\_01\_gp\_1-3

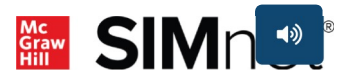